## Setting Up Geotemporal API V3

(Work in Progress)

refer to Geostreams-api-v3 - Local

- 1. Install Java 1.8
- 2. Install git
- 3. Clone repository from: https://opensource.ncsa.illinois.edu/bitbucket/projects/GEOD/repos/geostreams-api-v3/browse (git clone
- repositoryUrl)
- 4. In Intellij
  - a. Import project from external model
    - b. select sbt
- c. Leave default options
- 5. Install Scala and Play plugins on Intellij
- 6. Download postgres from your operating system: https://www.postgresql.org/download/ or https://postgresapp.com/ (Mac)
- 7. Clone a database from one of the DEV machines:

## **Ingest Database** # from https://gist.github.com/brock/63830f11c0945f82f9ea curl -o pg\_extract.sh https://gist.githubusercontent.com/brock/63830f11c0945f82f9ea/raw /ff164b14311de62ee475d1612f1e80e4df6edc15/pg\_extract.sh chmod 755 pg\_extract.sh # get the database and unzip scp isda:/home/shared/clowder/seagrant-dev/postgresql/dumpall.sql.gz seagrant-dev.sql.gz gunzip seagrant-dev.sql.gz # split the database (may take a while) ./pg\_extract.sh seagrant-dev.sql # should see names of databases: # Evaluating geostream... # create and load database ## In the line below, 'clowder' can be updated for your username on your machine ## 'geostream' will be the name of the database. ## It can be the name that you prefer, just use the same name throughout these instructions ## Note: This may not work as expected if you name with a "dash" ## - you may have to manually copy the contents of 'geostream' to your chosen database name createdb geostream -O clowder psql -d geostream < seagrant-dev.sql</pre>

## 8. Start your postgres db

9. In your geostreams-api-v3 directory you need to create and edit a file conf/application.conf

- a. Copy the entirety of conf/reference.conf to conf/application.conf ensure proper functionality
- b. Update the play.filters.host in conf/application.conf to contain the proper allowed host for Geodashboard
- c. the application.conf on seagrant-dev has a copy under yanzhao3/
- d. If you changed the name of the database
  - i. i.e.: Instead of geostreams you use something like seagrant-dev)
- ii. Add: db.default.url="jdbc:postgresql://localhost/seagrant-dev"
- 10. In a terminal, cd to the geo-temporal-api-v2 repository and execute sbt run to start Clowder
  - a. If you use Geodashboard, you may need to update links in the Geodashboard code
  - b. Locations will vary based upon the version of Geodashboard
- 11. to setup geo-temporal-api-v2 on server with your local build (application.conf & messages.en is under your local folder)

sudo rm -rf geo-temporal-api-v2/\*

- sudo cp -r ~/geostreams-3.0.0-alpha.1/\* geo-temporal-api-v2/.
- sudo cp ~/application.conf geo-temporal-api-v2/conf/.
- sudo cp ~/messages.en geo-temporal-api-v2/conf/.

```
sudo chown clowder: geo-temporal-api-v2/bin/
```

- sudo chown clowder: geo-temporal-api-v2/lib/
- sudo chown clowder: geo-temporal-api-v2/conf/
- sudo chmod +r+w geo-temporal-api-v2/lib/\*
- sudo chmod +r+w geo-temporal-api-v2/conf/\*
- sudo chmod +r+x geo-temporal-api-v2/bin/geostreams
- sudo systemctl restart geostreams.service
- sudo journalctl -xe

```
sudo Isof -i -P -n | grep LISTEN
```